## **EXCEL PRACTICE #4: School Supplies** Simple Formulas

## New Skills:

- Format Numbers as Percentages
- Format Numbers as Currency
- Increase/Decrease Decimals
- Insert Simple Formulas
  - Display Formulas
- 1. Open your Excel Practice workbook.
- 2. Rename Sheet 4 **Supplies.** Give the tab a color.
- 3. Insert a header with the title **Supplies**.
- 4. Format A10 as a **Percentage** (Home>Number>Percentage Style) with 1 decimal points.
  - a. Type 7.5 as the tax rate.
- 5. Select B2:B7, D2:E7, E8 & format as **Currency**. (Home>Number>Number Format dropdown)
- 6. Calculate the Sales Tax in D2. Formula: =(B2\*C2)\*A10
  - a. Use the fill handle
  - b. Correct formula: =(B2\*C2)\*\$A\$10
  - c. The \$ symbol creates an absolute reference.
- 7. Calculate the Total for each School Supply.
  - a. =(B2\*C2)+D2
  - b. Use the fill handle to calculate remaining totals for each supply.
- 8. In E8, use a formula to add all the totals to determine the total cost of your supplies.
- 9. Select A1:E1.
  - a. Apply a bottom border (Right-Click>Format Cells>Borders) or (Home>Font>Borders) and bold the text
- 10. Use the Format Painter to copy formatting in row 1 and apply it to cell A9.
- 11. Center align A9.
- 12. In cell E8, apply a single line top border and a double line bottom border.
- 13. Save
- 14. Display the formulas (Ctrl +  $\sim$ ).
  - a. The  $\sim$  key is in the top row to the left of 1
  - b. I will check your spreadsheets for formulas so don't just copy the answers
- 15. Display the data again by pressing Ctrl +  $\sim$
- 16. Save

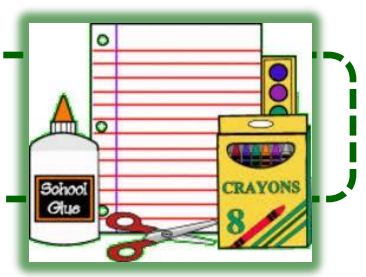

- Use Relative & Absolute Cell Referencing
- Use the Fill Handle

## **Formatting Numbers**

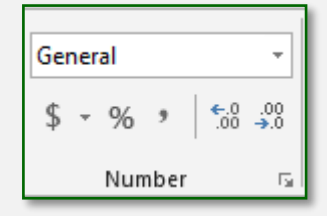

## Increase/Decrease Decimals

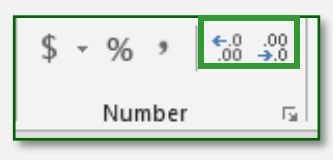

|    | А               | В          | С           | D         | E       |
|----|-----------------|------------|-------------|-----------|---------|
| 1  | School Supplies | Unit Price | Quantity    | Sales Tax | Total   |
| 2  | Backpack        | \$35.00    | 1           | \$2.63    | \$37.63 |
| 3  | Notebook Paper  | \$0.75     | 6           | \$0.34    | \$4.84  |
| 4  | Binders         | \$3.39     | 6           | \$1.53    | \$21.87 |
| 5  | Flash Drive     | \$4.99     | 1           | \$0.37    | \$5.36  |
| 6  | Pencils         | \$0.50     | 4           | \$0.15    | \$2.15  |
| 7  | Ear Buds        | \$9.99     | 1           | \$0.75    | \$10.74 |
| 8  |                 |            | GRAND TOTAL |           | \$82.58 |
| 9  | Sales Tax       |            |             |           |         |
| 10 | 7.5%            |            |             |           |         |

|    | А               | В          | С        | D                | E                  |
|----|-----------------|------------|----------|------------------|--------------------|
| 1  | School Supplies | Unit Price | Quantity | Sales Tax        | Total              |
| 2  | Backpack        | 35         | 1        | =(B2*C2)*\$A\$10 | =(B2*C2)+D2        |
| 3  | Notebook Paper  | 0.75       | 6        | =(B3*C3)*\$A\$10 | =(B3*C3)+D3        |
| 4  | Binders         | 3.39       | 6        | =(B4*C4)*\$A\$10 | =(B4*C4)+D4        |
| 5  | Flash Drive     | 4.99       | 1        | =(B5*C5)*\$A\$10 | =(B5*C5)+D5        |
| 6  | Pencils         | 0.5        | 4        | =(B6*C6)*\$A\$10 | =(B6*C6)+D6        |
| 7  | Ear Buds        | 9.99       | 1        | =(B7*C7)*\$A\$10 | =(B7*C7)+D7        |
| 8  |                 |            |          | GRAND TOTAL      | =E2+E3+E4+E5+E6+E7 |
| 9  | Sales Tax       |            |          |                  |                    |
| 10 | 0.075           |            |          |                  |                    |